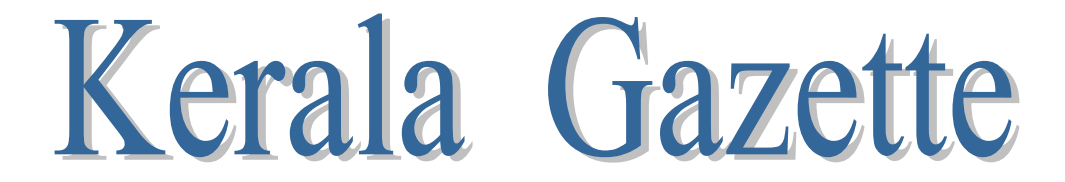

**Government of Kerala** 

Quick Reference Guide (Version 1.0) (For Public)

Government of India Ministry of Electronics & Information Technology National Informatics Centre Kerala State Centre, Thiruvananthapuram - 33

The materials included in this document are sole property of National Informatics Centre, which should not be copied, reproduced in any format including electronic medium without the knowledge and written consent of National Informatics

| Prepared by | : Beena JayaPrakash, Technical Director |
|-------------|-----------------------------------------|
| Reviewed &  | : Shri Manoj P A,                       |
| Approved by | Senior Technical Director               |

## **Amendment Log**

| Version | Release Date | Change | Brief Description | Sections changed |
|---------|--------------|--------|-------------------|------------------|
| No      |              | Number |                   |                  |
| 1.0     | 23-09-2021   | -      | First Release     |                  |
|         |              |        |                   |                  |
|         |              |        |                   |                  |
|         |              |        |                   |                  |
|         |              |        |                   |                  |

# Table of Contents

| Section | Description                                         | Page Number |
|---------|-----------------------------------------------------|-------------|
| 1       | Introduction                                        | 4           |
| 2       | Home Page Services                                  | 5           |
| 3       | User Registration                                   | 6           |
| 4       | Request for Services                                | 7           |
| 5       | Signature Change                                    | 9           |
| 6       | Name Change                                         | 12          |
| 7       | Religion Change                                     | 15          |
| 8       | Caste Correction                                    | 16          |
| 9       | Name Change Including Relatives Name                | 18          |
| 10      | Gender Change with Name change and Signature Change | 21          |
| 11      | Saved Requests                                      | 23          |
| 12      | Other Services                                      | 23          |
| 13      | Returned Requests                                   | 23          |
| 14      | e-Treasury Online Payments                          | 24          |
| 15      | Tracking of Application                             | 27          |
| 16      | My Account                                          | 27          |
| 17      | Gazette Searching                                   | 28          |

NIC-KLSC-COMPOSE-KG-QRG-01

# **Introduction**

The Gazette of Kerala is a public journal and an authorized legal document of the Government of Kerala, published weekly (every Tuesday) by the Department of Printing, Government of Kerala. As a public journal, the Gazette prints official notices from the government. It is authentic in content, accurate and strictly in accordance with the Government policies and decisions.

Ordinary gazettes are regularly published weekly whereas Extra Ordinary Gazettes (EOG) is published every day depending upon the urgency of the matters to be notified.

### COMPOSE

COMPOSE is a software solution aims at streamlining the Printing and other related activities of Printing department. Requests for publishing Gazette or Printing works are submitted to the Printing department online by the Govt. Departments and Citizen. The designated officers of the Printing department scrutinize and process the requests. Necessary interface is built in the application to facilitate database level integration.

This is a quick reference guide which will assist / guide the public in applying online for gazette notifications

The major functions are listed below:

- User Registration
- Applying for Services
- Payment
- View
- Returned Requests
- Track Application
- My account

NIC-KLSC-COMPOSE-KG-QRG-01

#### **Invoking COMPOSE Application**

To access the COMPOSE application, the URL is <u>https://compose.kerala.gov.in/</u> Alternately, the application can be invoked from the official homepage of Printing Department <u>https://printing.kerala.gov.in</u> by clicking the COMPOSE link.

The login page is common to all interfaces. After successful login with the User-id, Password and the Captcha characters as seen on the screen, the users will get the respective interfaces for filing the application.

#### A. Home Page Services

On invoking the COMPOSE application, the Home Page of the application appears as follows: -

| hing Gazette                            |                                                                                                    | A Home 🔍 Cor                                                          |
|-----------------------------------------|----------------------------------------------------------------------------------------------------|-----------------------------------------------------------------------|
| Please login                            | Work Flow Based System for Printin                                                                       | ng Department and Government Presses                                  |
| Password                                | eGazette Publication                                                                                     | Printing Process Automation                                           |
| Tente the characters as they are shown. | From the request processing till the publication of weekly Kerala Gazette and<br>Extra Ordinary Gazette. | Covers the work flow from request processing till delivery of items.  |
| Forgot Password?                        | Citizen services covers Change of Name, Signature, Religion and Correction of<br>Caste.                  | For easy access of the Status of a given Gazette or printing request. |
|                                         |                                                                                                    |                                                                       |
| eGazette                                |                                                                                                    |                                                                       |

#### Login

The login credentials are to be entered at the left side of the screen. This is used by the official users of the Departments to login to the application. For logging into the system, Login name, Password and Captcha string have to be provided.

#### **User Registration**

User registration is mandatory for applying for citizen Services.

| USER REGISTRATION                                 |                                                                |                                |                                      |
|---------------------------------------------------|----------------------------------------------------------------|--------------------------------|--------------------------------------|
|                                                   |                                                                |                                |                                      |
|                                                   | USER REGISTRATION                                              |                                | Instructions for Gazette Publication |
| User registration is required for publishing in I | Kerala Gazette for services Name change, Religion change, C    | Cast change etc.               |                                      |
| Tell us about yourself.                           |                                                                |                                |                                      |
|                                                   | Name in English*                                               | Name in Malayalam              |                                      |
|                                                   | 1                                                              | 1                              |                                      |
|                                                   | Example: Anilkumar.K                                           | ഉദാ: അനിൽകുമാർ. കെ             |                                      |
|                                                   | Date of Birth*                                                 | Mobile No *                    |                                      |
|                                                   | Example: 15-12-1992                                            | Example: 7559023992            |                                      |
|                                                   | Gender* O Male O Female                                        |                                |                                      |
|                                                   | Example: Male                                                  |                                |                                      |
| Login Details                                     |                                                                |                                |                                      |
|                                                   | Email Id*                                                      |                                |                                      |
|                                                   |                                                                |                                |                                      |
|                                                   | Example: anil[at]gmail[dot]com                                 |                                |                                      |
|                                                   | Password*                                                      | Confirm Password *             |                                      |
|                                                   | Survey Office 10                                               | Europhi Oliverta               |                                      |
|                                                   | Example. Gitzen i                                              | Example: Critizen              | ¢                                    |
|                                                   | 9 <b>858</b> Q                                                 | Enter the Captona              |                                      |
| hereby state that I have no objection in author   | entinating myself with One Time Pin (OTP) data for the purpose | ses of availing of the service |                                      |
| Agree                                             | entroating myself with one time fill (OTF) data for the purpos | and or around or one service   |                                      |
|                                                   | Create                                                         | e User Reset                   |                                      |

For Registration, user has to give the following details

- Name in English and Malayalam
- Date of Birth
- EMaid and Password
- OTP will be sent to registered Mobile and emaid ID
- User will be successfully registered after giving OTP

## NIC-KLSC-COMPOSE-KG-QRG-01

### Page 7 of 29

### **Citizen Services**

Citizen can avail the following services through COMPOSE

- 1. Signature Change
- 2. Name Change
- 3. Name Change for Minor(s)
- 4. Name change with Signature change
- 5. Name change including Relatives names
- 6. Name change with Religion Change / Correction
- 7. Name Change with Religion Correction and Caste Correction
- 8. Religion Change
- 9. Religion Change including Minor(s)
- 10. Religion Change including Relatives Religion
- 11. Religion Correction
- 12. Correction of Caste
- 13. Correction of Caste for Minor(s)
- 14. Change of Gender

### **New Request**

-Select <New Request > from the Menu <Citizen Services> Following page will be displayed. User can select the service from the list. Corresponding Fee will be displayed on the top of the page.

Page 8 of 29

| Department of Printing               | COMPOSE<br>Comprehensive Operation and Management of Presses Over Secure Environment |             |
|--------------------------------------|--------------------------------------------------------------------------------------|-------------|
| Govt of Kerala<br>Welcome Athira A P | (Version 0.1)                                                                        | Bashboard 🕐 |
| Citizen Sevices 👻                    | List of Citizen Services                                                             |             |
| Returned Request                     | Select Citizen Services                                                              |             |
| reamedrequest                        | Signature Change                                                                     |             |
| Online Payment -                     | O Name Change                                                                        |             |
| Views -                              | Name Change for Minor(s)                                                             |             |
| Track your Application               | Name change with Signature change                                                    |             |
| llu éconunt -                        | Name change including Relatives names                                                |             |
| My Account +                         | Name change with Religion Change / Correction                                        |             |
|                                      | Name Change with Religion Correction and Caste Correction                            |             |
|                                      | C Religion Change                                                                    |             |
|                                      | Religion Change including Minor(s)                                                   |             |
|                                      | C Religion Change including Relatives Religion                                       |             |
|                                      | C Religion Correction                                                                |             |
|                                      | O Correction of Caste                                                                |             |
|                                      | Correction of Caste for Minor(s)                                                     |             |
|                                      | Change of Gender                                                                     |             |

The application has four Tabs.

- a. First Tab Personal details
- b. Second Tab-Uploaded Documents
- c. Third Tab- Service specific details
- d. Fourth Tab- View Matter, Matter correction & Submission

### Tab1

- Enter Personal Details and Upload photo
- Press <Save and proceed> button to save Personal details.

| Departmen<br>Govt o<br>ome Athira A P | n of Printing<br>compreh                                                                                                    | COMPOSE<br>nensive Operation and Management of Presses Ov<br>(Version 0.1) | er Secure Environment |                                                                                        |
|---------------------------------------|----------------------------------------------------------------------------------------------------|----------------------------------------------------------------------------|-----------------------|----------------------------------------------------------------------------------------|
| n Sevices 💌                           | Gazette Language*                                                                                                    | Name with initials*                                                        |                       |                                                                                        |
| and Bernard                           | English                                                                                                    | Athira A P                                                                 |                       | Upload Photo*                                                                          |
| en velnen                             | Example: English.                                                                                                    | Example: Anikumar.K                                                        |                       | -                                                                                      |
| Payment •                             | Date of Birth*                                                                                                    | House name*                                                                |                       |                                                                                        |
|                                       | 18-12-1992                                                                                                    | Beena Bhavan                                                               |                       |                                                                                        |
|                                       | Example: 15-03-1992                                                                                                    | Example: AK Bhavan                                                         |                       |                                                                                        |
| our Application                       | House Number                                                                                                    | State *                                                                    |                       |                                                                                        |
|                                       |                                                                                                    | Kerala                                                                     | ~                     |                                                                                        |
|                                       | District*                                                                                                    | Taluk*                                                                     |                       | Please upload your Photo in JPG format with file size between 20KB to 100KB<br>Village |
|                                       | Thiruvananthapuram                                                                                                    | ✓ Thiruvananthapuram                                                       | ~                     | Keezhethonnakkal                                                                       |
|                                       | Post Office *                                                                                                    | Pin Code *                                                                 |                       |                                                                                        |
|                                       | Sasthamangalam                                                                                                    | 695030                                                                     |                       |                                                                                        |
|                                       |                                                                                                    | Example: 895541                                                            |                       |                                                                                        |
|                                       | Example: Vembayam                                                                                                    |                                                                            |                       |                                                                                        |
|                                       | Example: Vembayam<br>Mobile No. *                                                                                                    | Email                                                                      |                       | Gender" O M O F O T                                                                    |
|                                       | Example: Vembayam<br>Mobile No.*<br>7659023983                                                                                                    | Email<br>sthirs123@gmail.com                                               |                       | Gender* M  F T<br>Example: Female                                                      |
|                                       | Example: Vembayam<br>Mobile No. *<br>7559023993<br>Example 8942305852                                                                                                    | Email<br>athira123@gmail.com<br>Example athira[at]gmail[dot]com            |                       | Gender* M  F T<br>Example: Female                                                      |
|                                       | Example: Vembayan<br>Mobile No. *<br>7550025083<br>Example 8542300592<br>Address prof *                                                                                                    | Email<br>shira123@gmail.com<br>Example athra[st]gmail[dot]com              |                       | Gender U Gender F T<br>Example: Fenale                                                 |
|                                       | Example: Vembayem<br>Mobile No. *<br>[759502380<br>Example Bir420582<br>Addrese proof *<br>Driving Clames                                                                                                    | Email shirai 128gyrail com Example athra[at]grail[dot[com                  |                       | Gender U B F T                                                                         |
|                                       | Exemple Venhayam<br>Mobile Ko. *<br>7950020890<br>Exemple 184250582<br>Address proof *<br>Driving Losses<br>Choose Type of Document                                                                                                    | Exail<br>shtrat23gunal.com<br>Example astra(styrnal(stylon)                |                       | Gender 🕜 🛛 💽 F 🔵 T<br>Example Female                                                   |
|                                       | Example Verbayan Boble No.* T5002093 Example Sk205352 Address prov 4 Driving Learnes Choose Type of Coursent Learnes No.* Example No.* Example No.* | Email shirai 123@yrail.com Exanple.ahri/atgrnail.cot/com                   | Upload Document (PDF  | Gender U B F T T                                                                       |

• Draft application ID will be generated and displayed.

Tab2

## Signature change

 Upload educational certificates in the second Tab and Press <Save and Proceed Button>

| Beartment of Printing<br>Govier of Kerals | Co                              | mprehensive Operation and Ma           | DMPOSE<br>nagement of Presses<br>(Version 0.1) | Over Secure Enviro  | onment  |       |                              |
|-------------------------------------------|---------------------------------|----------------------------------------|------------------------------------------------|---------------------|---------|-------|------------------------------|
| Welcome Athira A P                        |                                 |                                        |                                                |                     |         |       | 金Dashboard のLog Out          |
| Citizen Sevices 👻                         | + Back                          |                                        | Sign                                           | ature Change        |         |       |                              |
| Returned Request                          |                                 |                                        |                                                |                     |         |       | Service Rate ₹2365           |
| Online Payment 👻                          |                                 |                                        | n man                                          |                     |         |       |                              |
| Views -                                   | Personal Details Upload         | Documents Application Details Notifica | ition Matter                                   |                     |         |       |                              |
| Track your Application                    | Educational qualification inclu | ded in notification matter *           |                                                |                     |         |       |                              |
| My Account -                              |                                 |                                        |                                                |                     |         |       |                              |
|                                           | SI.No Certificates Names        | Uploads                                | Name of Examination                            | Year                | Month   | NO    | Issuing Authority            |
|                                           | 1 10 th Certificate             | Browse class_10_certificate.pdf        | SSLC(Kerala)                                   | 1996                | March 🗸 | 46666 | Board of Public Examinations |
|                                           |                                 |                                        |                                                |                     |         |       | i.                           |
|                                           |                                 |                                        | Ba                                             | ck Save and Proceed |         |       |                              |
|                                           | L                               |                                        |                                                |                     |         |       |                              |
|                                           |                                 |                                        |                                                |                     |         |       |                              |
|                                           |                                 |                                        |                                                |                     |         |       |                              |
|                                           |                                 |                                        |                                                |                     |         |       |                              |

NIC-KLSC-COMPOSE-KG-QRG-01

Page 10 of 29

Tab3

## Signature Change

- Upload Old Signature
- Upload New Signature
- Employment certificate (If Required)
- Press < Proceed > button

| Begarnent of Printing<br>Boot Carabian<br>Welcome Athira A P | Comprehensive Operation and M                                                                  | OMPOSE<br>anagement of Presses (<br>(Version 0.1)            | ver Secure Envir              | onment       | ADashboard O Log Out                   |
|--------------------------------------------------------------|------------------------------------------------------------------------------------------------|--------------------------------------------------------------|-------------------------------|--------------|----------------------------------------|
| Citizen Sevices -                                            | Personal Details Upload Documents Application Details Noti                                     | fication Matter                                              |                               |              |                                        |
| Returned Request                                             | Existing Signature*                                                                            | New Signature*                                               |                               |              |                                        |
| Online Payment +                                             | Upload Signature                                                                               | Upload Signature                                             |                               |              |                                        |
| Views -<br>Track your Application                            | for Afle                                                                                       | June                                                         | $\geq$                        |              |                                        |
| My Account -                                                 | Change Remove "Please upload your signature in JPG format with file size between 20KB to 100KB | Change Remove<br>*Please upload your signature in J<br>100KB | PG format with file size betw | veen 20KB to |                                        |
|                                                              | Do you want upload Employment Certificate (Applicable for                                      |                                                              |                               |              |                                        |
|                                                              | Govt.employees State, Central, PSU,Universities etc.)?*                                        | SLNo Certificates Name                                       | Designation                   | Details      | Upload (PDF only - maximum size 100KB) |
|                                                              |                                                                                                | 1 Employment Certificate                                     | TD                            | NIC Kerala   | Browse] Driving_license.pdf            |
|                                                              |                                                                                                | Ba                                                           | × Proceed                     |              |                                        |

Tab4

- Press <Generate matter> to view Auto generated matter
- User can edit and correct the matter
- Press <Submit > button to submit the application

# Page 11 of 29

|                        |                                                                                                    | 00010000                                                                                                    | _           |                                         |
|------------------------|----------------------------------------------------------------------------------------------------|----------------------------------------------------------------------------------------------------|-------------|-----------------------------------------|
| Bepartment of Printing | Comprehensive C                                                                                                    | Gazette Notification ×                                                                                                    | onment      | And And And And And And And And And And |
|                        |                                                                                                    | It is hereby notified for the information of all the authorities concerned<br>and the public that I, Athira A P , Beena Bhavan, Sasthamangalam,                                                              |             | ADashboard O Log Out                    |
| Citizen Sevices 👻      | + Back                                                                                                    | Thiruvananthapuram district, Thiruvananthapuram Taluk, Pin-695030,<br>now employed as TD, NIC Kerala, holder of SSLC(Kerala) with No.<br>46666 of March 1996 issued by Board of Public Examinations, Driving |             |                                         |
| Returned Request       |                                                                                                    | License No: KL-01-8800 dated 22-06-2016 issued by RTO, Thiruvananthapuram have<br>changed my signature as shown below:                                                                                       |             | Service Rate ₹2365                      |
| Online Payment 👻       | Descend Datelle - Haland Descender - And                                                                                                    | Existing Signature: Changed Signature:                                                                                                    |             |                                         |
| Views -                | Personal Details Opioad Documents Appli                                                                                                    | fulth Good                                                                                                    |             |                                         |
| Track your Application | Notification Matter* Generate Matter                                                                                                    |                                                                                                    |             |                                         |
| Ny Account 👻           | It is hereby notified for the information of all the auth<br>Thiruvananthapuram district, Thiruvananthapuram 1<br>1006 Journel by Reard of Bublic Exemptions Drive | Sasthamangalam                                                                                                    | i6 of March |                                         |
|                        | signature as shown below.                                                                                                    | 11-02-2021 Athira A P                                                                                                    | angeo ny    |                                         |
|                        |                                                                                                    | Ok                                                                                                    |             |                                         |
|                        |                                                                                                    |                                                                                                    |             |                                         |
|                        |                                                                                                    |                                                                                                    |             |                                         |
|                        | View Matter                                                                                                    |                                                                                                    |             |                                         |
|                        |                                                                                                    |                                                                                                    |             |                                         |
|                        |                                                                                                    | Submit                                                                                                    |             |                                         |

- The following Confirmation Page will be displayed.
- Application will be submitted and forwarded to printing Department

| 7-76                  |               |                                                                                                    | COMPOSE                                                                                                    |                                  | 100 miles            |
|-----------------------|---------------|----------------------------------------------------------------------------------------------------|----------------------------------------------------------------------------------------------------|----------------------------------|----------------------|
| UY I                  | Department of | Comprehensive Operatio                                                                                                    | COMPOSE ×                                                                                                    | a Environment                    | A CONTRACTOR         |
| Icome Athira A P      |               | rate                                                                                                    | Instructions for Citizen                                                                                                    |                                  | @Dashboard O Log Out |
| zen Sevices 🔹         |               | ← Back                                                                                                    | <ol> <li>Applicant should upload all documents relevant to the service.</li> <li>Attached Documents should be Legible and Readable.</li> </ol>                                                        |                                  |                      |
| urned Request         |               |                                                                                                    | <ol> <li>Attached Documents should be attested by a Gazetted Officer.</li> <li>Applications will be rejected if any defects found during scrutiny.</li> </ol>                                         |                                  | Service Rate #2365   |
| ine Payment 👻         |               |                                                                                                    | <ol> <li>If no defects found, applicant will be notified through SMS to make the<br/>payment</li> </ol>                                                                                               |                                  |                      |
| #5 <b>*</b>           |               | Personal Details Upload Documents Application Details Notification Matter                                                                                                    | <ol> <li>Payment can be made online. Here only paid shall not be refurible.</li> <li>Applicant is not required to attach the Notification matter<br/>as it will be operated automatically.</li> </ol> |                                  |                      |
| ok your Application   | ,             | Notification Matter* Generate Matter                                                                                                    | <ol> <li>Maximum file size for uploading documents is 100 KB per page.</li> <li>Maximum file size for uploading photographs is 100 KB.</li> </ol>                                                     |                                  |                      |
| Account *             |               | It is hereby notified for the information of all the authorities concerned and the public that I. Athin<br>employed as TD. NIC Kerala, holder of SSLC/(Kerala) with No. 46666 of March 1996 issued by B |                                                                                                    | m Taluk, Pin-896030, now<br>RTO, |                      |
|                       |               | Thiruvananthapuram have changed my signature as shown below:                                                                                                    | Declaration                                                                                                    |                                  |                      |
|                       |               |                                                                                                    | 1. I have read all instructions.                                                                                                    |                                  |                      |
|                       |               |                                                                                                    | 2. I agree all the above conditions.                                                                                                    |                                  |                      |
|                       |               |                                                                                                    | 3. All attached documents are attested by a gazetted officer.                                                                                                    | 11.                              |                      |
|                       |               | View Matter                                                                                                    |                                                                                                    |                                  |                      |
|                       |               |                                                                                                    | Lagree Cancel                                                                                                    |                                  |                      |
|                       |               |                                                                                                    | Submit                                                                                                    |                                  |                      |
|                       |               |                                                                                                    |                                                                                                    |                                  |                      |
|                       |               |                                                                                                    |                                                                                                    |                                  |                      |
|                       |               |                                                                                                    |                                                                                                    |                                  |                      |
|                       |               |                                                                                                    |                                                                                                    |                                  |                      |
|                       |               |                                                                                                    |                                                                                                    |                                  |                      |
| and the second second |               |                                                                                                    |                                                                                                    |                                  |                      |

Details in Tab1 and Tab4 are same for all services

Service specific forms of Tab3 and Tab4 are given below

Page 12 of 29

# Name Change - Tab2 (uploading Documents)

| Department of Printing<br>Govt of Kerala |        | Compreh                             | ensive Operation and                      | COMPC<br>Management o<br>(Version 0.1) | SE<br>of Presses Over Secure Environ | ment                            |      | Gang Giv<br>Basa con<br>Basa con<br>Bas |                                              |
|------------------------------------------|--------|-------------------------------------|-------------------------------------------|----------------------------------------|--------------------------------------|---------------------------------|------|----------------------------------------------------------------------------------------------------|----------------------------------------------|
| elcome Athira A P                        | Educat | ional qualificatio                  | n included in potification m              | atter                                  |                                      |                                 |      | 🚯 Dashi                                                                                                    | board 🕐 L                                    |
| tizen Sevices 👻                          | *      | ional qualificatio                  | in included in notification in            |                                        |                                      |                                 |      |                                                                                                    |                                              |
| eturned Request                          | Degr   | ee                                  |                                           | ~                                      |                                      |                                 |      |                                                                                                    |                                              |
| online Payment 👻                         | SI.No  | Certificates<br>Names               | Upload (PDF only -<br>maximum size 100KB) | Register<br>No/Book No                 | Name of Examination                  | Issuing Authority               | Year | Month                                                                                                    | Name in the<br>Certificate                   |
| ews 👻<br>ack your Application            | 1      | 10 th<br>Certificate*               | Browse Birthe.pdf                         | 12345                                  | SSLC(Kerala) V                       | Board of Public<br>Examinations | 1998 | Februar 🗸                                                                                                    | Same as abov<br>name<br>Yes •No<br>Athira .V |
| / Account 👻                              | 2      | Higher<br>Secondary/Pre-<br>degree* | Browse classe.pdf                         | 678899                                 | Higher Secondary Examinations        | Higher<br>Secondary Board       | 2000 | June 🗸                                                                                                    | Same as abov<br>name<br>•Yes ONG             |
|                                          | 3      | Degree<br>Certificate*              | Browse Drivie.pdf                         | 77777                                  | Not Applicable                       | Kerala University               | 2005 | July 🗸                                                                                                    | Same as abov<br>name                         |

# **Additional Documents/certificates**

• Additional Certificates which are to be included in Gazette matter should be uploaded here.

| SI.No | Document        |   | Document No | Issued by           | Issued Date      | Upload document (PDF only)   | Is applicant name san<br>this document? |
|-------|-----------------|---|-------------|---------------------|------------------|------------------------------|-----------------------------------------|
| 1.    | Driving License | ~ | TS-336      | RTO.<br>Thiruxanant | 10-02-2000       | Browse rationcard.pdf        | (©Yes ∩No                               |
| 2     | Passport        | ~ | 4444        | Passport Office     | 10-02-2021       | Browse Birth_Certificate.pdf | €Yes ⊖No                                |
|       |                 | I |             |                     |                  | Click here to Add/R          | emove documents +                       |
|       |                 |   |             | Back                | Save and Proceed |                              |                                         |
|       |                 |   |             |                     |                  |                              |                                         |
|       |                 |   |             |                     |                  |                              |                                         |
|       |                 |   |             |                     |                  |                              |                                         |
|       |                 |   |             |                     |                  |                              |                                         |
|       |                 |   |             |                     |                  |                              |                                         |
|       |                 |   |             |                     |                  |                              |                                         |
|       |                 |   |             |                     |                  |                              |                                         |
|       |                 |   |             |                     |                  |                              |                                         |
|       |                 |   |             |                     |                  |                              |                                         |
|       |                 |   |             |                     |                  |                              |                                         |
|       |                 |   |             |                     |                  |                              |                                         |

| Multiple names in different documents ?*       Yes       No         Add Place Name along with name ?*       Yes       No         Do you want to change your initial?*       Yes       No         New name with initials(if any):*                                                                                                    |
|----------------------------------------------------------------------------------------------------|
| Add Place Name along with name ?" Ves No<br>Add Husband name along with name ?" Yes No<br>Do you want to change your initial?" Yes No<br>New name with initials(if any):"<br>Back Proceed<br>Select relevant options<br>Give the New name with Initials<br>Press <proceed> button to generate and View notification matter.</proceed> |
| Add Husband name along with name ?" Yes No<br>Do you want to change your initial?" Yes No<br>New name with initials(if any):"<br>Back Proceed<br>Select relevant options<br>Give the New name with Initials<br>Press <proceed> button to generate and View notification matter.</proceed>                                             |
| Do you want to change your initial?" Ves No<br>New name with initials(if any):"<br>Back Proceed<br>Select relevant options<br>Give the New name with Initials<br>Press <proceed> button to generate and View notification matter.</proceed>                                                                                           |
| New name with initials(if any):"<br>Back Proceed<br>Select relevant options<br>Give the New name with Initials<br>Press <proceed> button to generate and View notification matter.</proceed>                                                                                                    |
| Select relevant options<br>Give the New name with Initials<br>Press <proceed> button to generate and View notification matter.</proceed>                                                                                                    |
| Back Proceed<br>Select relevant options<br>Give the New name with Initials<br>Press <proceed> button to generate and View notification matter.</proceed>                                                                                                    |
| Select relevant options<br>Give the New name with Initials<br>Press <proceed> button to generate and View notification matter.</proceed>                                                                                                    |
| Select relevant options<br>Give the New name with Initials<br>Press <proceed> button to generate and View notification matter.</proceed>                                                                                                    |
| Select relevant options<br>Give the New name with Initials<br>Press <proceed> button to generate and View notification matter.</proceed>                                                                                                    |
| Give the New name with Initials<br>Press <proceed> button to generate and View notification matter.</proceed>                                                                                                    |
| Press <proceed> button to generate and View notification matter.</proceed>                                                                                                    |
| ress sproceed button to generate and view notification matter.                                                                                                    |
|                                                                                                    |
|                                                                                                    |
| COMPOSE                                                                                                    |
| Comprehensive Operation and Management of Presses Over Secure Environment Generation Comprehensive Operation and Management of Presses Over Secure Environment                                                                                                    |
| Welcome Athira A P                                                                                                    |
| Cilizen Sevices   Personal Details Upload Documents Application Details Notification Matter                                                                                                    |
| Returned Request Multiple names in different documents ?* 	Yes 	No                                                                                                    |
| Online Payment  Add Place Name along with name ?* Yes  No                                                                                                    |
| Views  Add Husband name along with name ?*  Add Husband name along with name ?*  Yes No                                                                                                    |
|                                                                                                    |
| My Account - Certificates<br>SI.No Name No. Issued by Issued Date Upload (PDF only - maximum size<br>100KB)                                                                                                    |
| My Account         SI.No         Certificates         No.         Issued by         Issued Date         Upload (PDF only - maximum size           1         Marriage<br>Certificate         3444         LSDG Kilimanoor         15-01-2020         Image         Browse         PAN_card pdf                                         |
| My Account     SI.N.     Certificates     No.     Issued by     Issued Date     Upload (PDF only - maximum size<br>100KB)       1     Marriage<br>Certificate     34444     LSDG Kilimanoor     15-01-2020     Browse PAN_card pdf       Do you want to change your initial?* O Yes O No                                              |
| My Account ~       SI.No       Name       No.       Issued by       Issued Date       Upload (PDF only - maximum size 100KB)         1       Marriage Certificate       34444       LSDG Kilimanoor       15-01-2020       Browse PAN_card pdf         Do you want to change your initial?*       Yes • No       No       No       No |

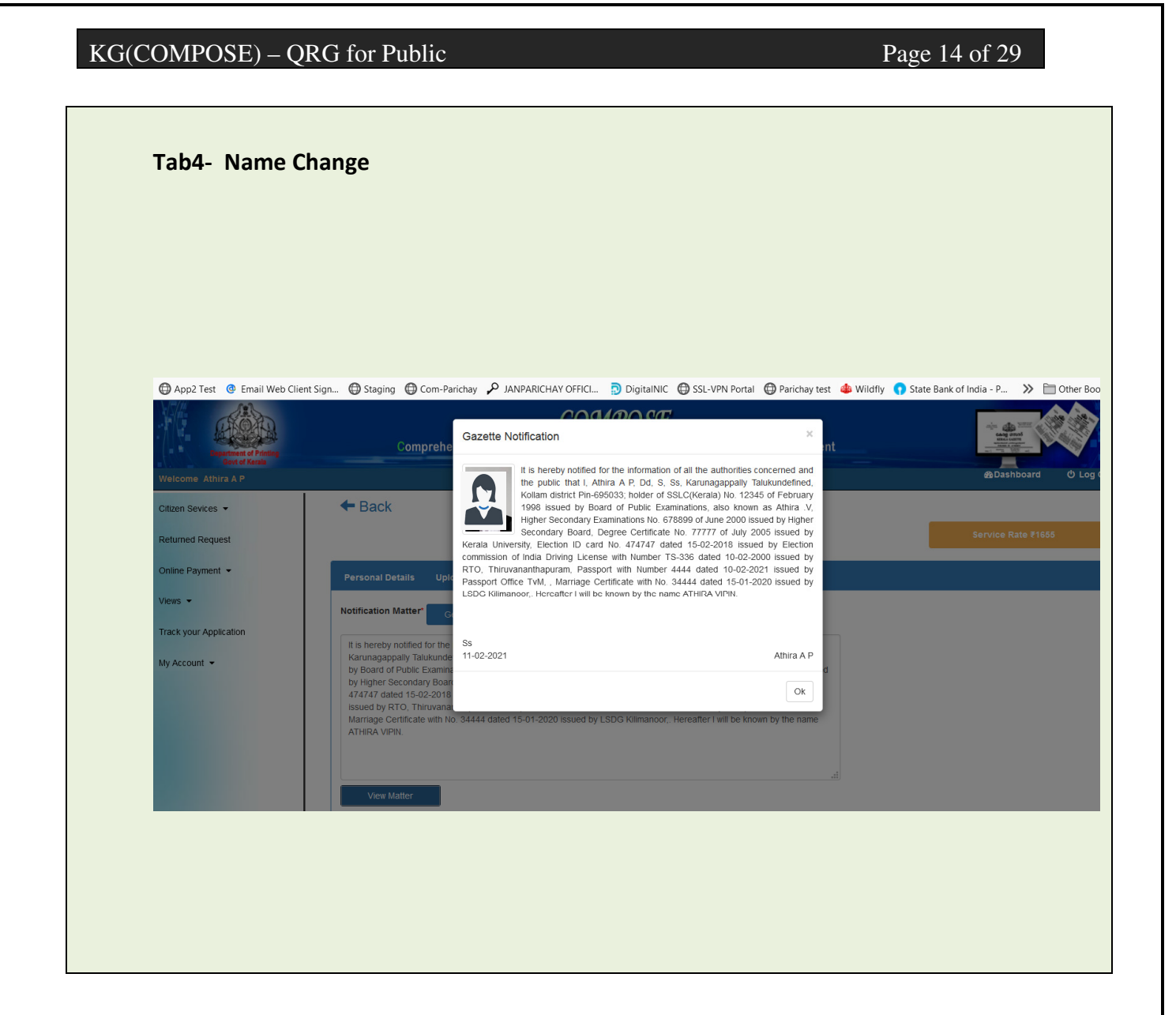

## NIC-KLSC-COMPOSE-KG-QRG-01

## **Religion Change**

- Enter Application details in Tab1
- Upload documents in Tab2
- Select New Religion & New Religion
- Upload Conversion certificate (Mandatory)
- Certificate from Village Officer (Not Mandatory)
- Press <proceed > Button

| ATHIRA AP             |            |                                                                                      | (v            | ersion 0.1)                  |              |              |           |                 | AB Dashboard | එ Log Out |
|-----------------------|------------|--------------------------------------------------------------------------------------|---------------|------------------------------|--------------|--------------|-----------|-----------------|--------------|-----------|
| evices 🔻              | Personal   | Details Upload Documents                                                             | Application I | Details Notificat            | tion Matter  |              |           |                 |              |           |
| l Request             | Existing R | eligion *                                                                            |               | New Religion *               |              |              |           |                 |              |           |
| ayment -              | Hindu      |                                                                                      | ~             | Christian                    |              |              | ~         |                 |              |           |
|                       | SI.No      | Certificates Names                                                                   | Certificate M | Religious<br>lo Organization | s            | Issued Date  | Issued By | Uploads         |              |           |
| r Application<br>nt 👻 | 1          | Conversion Certificate from<br>authorized religious institution or<br>Organization * | 23333         | Baptism Cer                  | ertificate 🗸 | 03-02-20     | om Bishop | Browse cladf    |              |           |
|                       | SI.No      | Certificates Names                                                                   |               | Certificate No               | Issued B     | y Issued     | Date      | Uploads         |              |           |
|                       | 1          | Certificate from Village Officer to p<br>Religion/ Caste before Religious co         | rove the      | 33444                        | O vanc       | hiyoor 12-01 | -2021 🚞   | Browse classpdf |              |           |
|                       |            |                                                                                      |               |                              | Back         | Proceed      |           |                 |              |           |
|                       |            |                                                                                      |               |                              | Back         | Proceed      |           |                 |              |           |

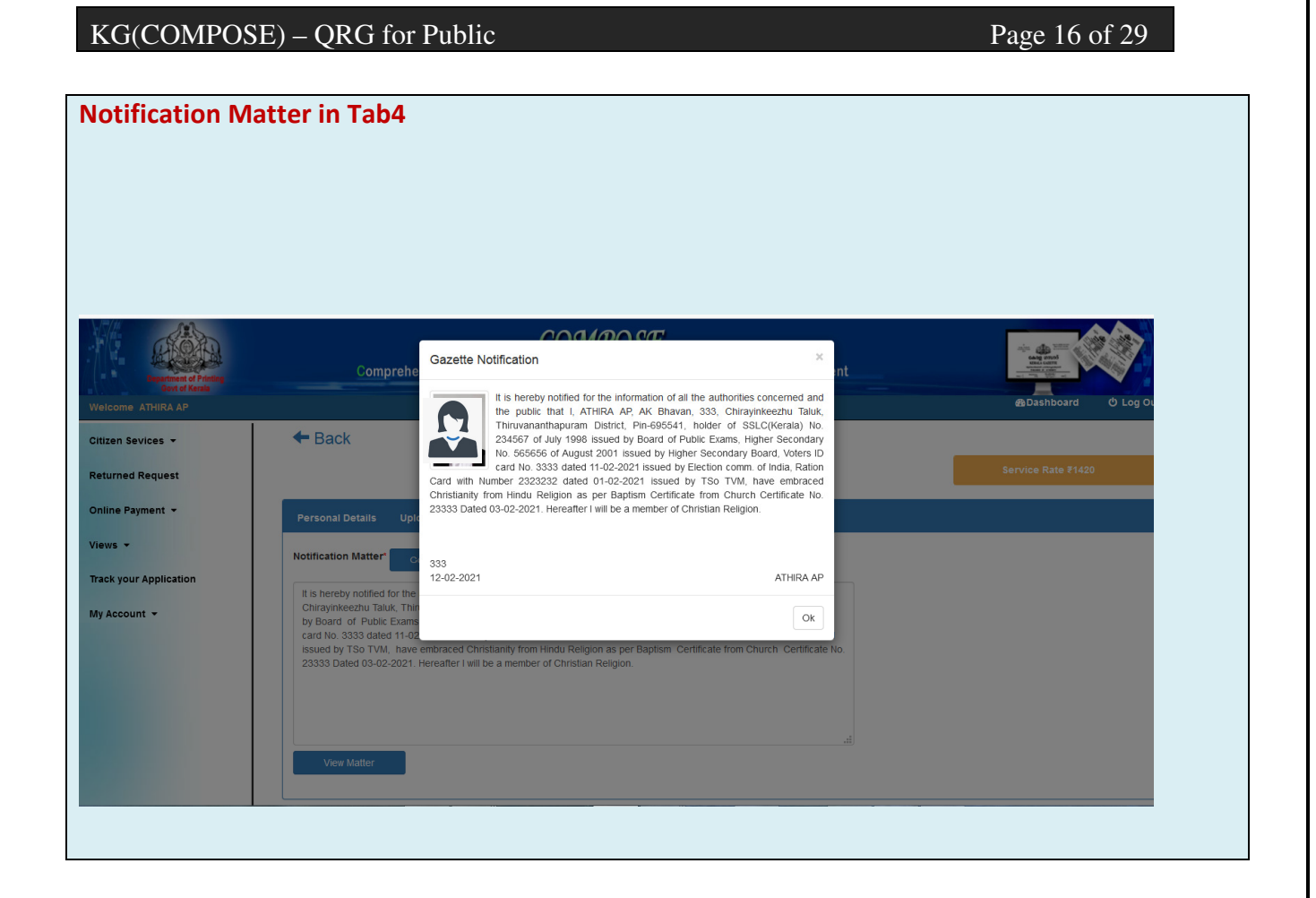

### **Caste Correction**

- Enter Application details in Tab1
- Upload documents in Tab2
- Select Existing Religion, category & Caste from the list
- Select Category & Caste from the list (Not possible to change the Religion)
- Upload Certificate from Tahasildhar regarding Caste correction (Mandatory)
- If the New category is <OBC>, Assal certificate from Tahasildar stating that Anthropological survey is not required (for inclusion Backward Community) is also required.
- Press <proceed > Button

# Page 17 of 29

| en Sevices 👻     | Perso   | nal Details Upload Do                                   | cuments Application D                              | Details Notification                                                                                                    | on Matter    |                                   |                  |          |          |
|------------------|---------|---------------------------------------------------------|----------------------------------------------------|----------------------------------------------------------------------------------------------------|--------------|-----------------------------------|------------------|----------|----------|
| rned Request     | Existin | g Religion*                                             |                                                    | Existing Category*                                                                                                    |              |                                   | xisting Caste*   |          |          |
|                  | Hind    | L                                                       | *                                                  | General                                                                                                    |              | ~                                 | NAIR             |          |          |
| ∋Payment 👻       | Choose  | religion Example Hindu                                  |                                                    |                                                                                                    |              |                                   |                  |          |          |
|                  | New R   | eligion*                                                |                                                    | New Category*                                                                                                    |              | c                                 | corrected Caste* |          |          |
| vour Application | Hind    | 1                                                       | Ŷ                                                  | OBC                                                                                                    |              | *                                 | ELAVANIAR        |          |          |
| your application | SI.No   | Certificates Names                                      |                                                    | Ianagement of Presses Over Secure Environment<br>(Version 0.1)       Image: Comparison of the system of the system of t | Uploads      |                                   |                  |          |          |
| count 👻          | 1       | Certificate from Tahasildha                             | r regarding Caste correction                       | r                                                                                                    | 55555        | Certificate from<br>Tahasildhar   | 02-02-2021       | Browse c | lasse.p  |
|                  | 2       | Assal certificate from Taha required (for inclusion Bac | sildar stating that Anthropolo<br>kward Community) | gical survey is not                                                                                                    | 22222222     | Assal certificate from Tahasildar | 10-02-2021       | Browse E | irthte.p |
|                  |         | required (for inclusion Bac                             | kward Community)                                   |                                                                                                    | Back Proceed | from <u>Tahasildar</u>            | 1                |          |          |

NIC-KLSC-COMPOSE-KG-QRG-01

Page 18 of 29

| Conversion to OF                                             | 3C Category                                                                                                    |                                                                                                    |                                                                                                    |                                                               |                  |                                    |
|--------------------------------------------------------------|----------------------------------------------------------------------------------------------------|----------------------------------------------------------------------------------------------------|----------------------------------------------------------------------------------------------------|---------------------------------------------------------------|------------------|------------------------------------|
| Province of Printing<br>Control Factors<br>Welcome ATHIRA AP | Comprehensive Operation and Ma                                                                                                    | DMPOSE<br>nagement of Presse<br>(Version 0.1)                                                                                                    | s Over Secure Environme                                                                                                    | ent                                                           |                  | Babshoard O Log Out                |
| Citizen Sevices -<br>Returned Request                        | Personal Details Upload Documents Applicat                                                                                                    | on Details Notificatio                                                                                                    | on Matter                                                                                                    |                                                               | Evisting Costs   |                                    |
| Online Payment 👻                                             | Existing Religion*                                                                                                    | Existing Category*                                                                                                    |                                                                                                    | ~                                                             | CHETTIAR         | ~                                  |
| Manue                                                        | Choose religion Example Hindu                                                                                                    |                                                                                                    |                                                                                                    |                                                               | GALTINA          |                                    |
| views •                                                      | New Religion*                                                                                                    | New Category*                                                                                                    |                                                                                                    |                                                               | Corrected Caste* |                                    |
| Track your Application                                       | Hindu                                                                                                    | General                                                                                                    |                                                                                                    | ~                                                             | CHETTIAR         | ~                                  |
| My Account 👻                                                 | SI.No Certificates Names                                                                                                    | Certificate No                                                                                                    | Issued From                                                                                                    | Issued                                                        | Date             | Uploads                            |
|                                                              | 1 Certificate from Tabasildhar regarding Caste                                                                                                    |                                                                                                    |                                                                                                    |                                                               |                  | Prouto No file solested            |
|                                                              | correction*                                                                                                    |                                                                                                    |                                                                                                    | DD-MI                                                         | M-YYYY 🗎         | browse No file selected.           |
| Sample Gazette I                                             | Notification for Caste C                                                                                                    | Correction                                                                                                    |                                                                                                    |                                                               |                  |                                    |
|                                                              |                                                                                                    | 0001000                                                                                                    | æ                                                                                                    |                                                               | 1                | ÷ 🖝 🖓 🖗                            |
| Department of Printing                                       | Comprehe Gazette Notification                                                                                                    | n                                                                                                    |                                                                                                    | ×                                                             | nt               |                                    |
| Welcome ATHIRA AP                                            | Back     Back     Back | A AP, AK Bhavan, TC/1<br>Idappanakkunnu Village, "<br>by notified for the informat<br>lic that my community<br>R, in my SSLC(Kerala) w<br>is corrected as Hindu-N<br>e Certificate from TSO Sa | 0001, Vembayam, Thiruvananth<br>Thiruvananthapuram district Pin-<br>ion of all the authorities concen-<br>which is wrongly entered as<br>ith No. 254654 of April 2000 is<br>AIR , vide certificate No. rtr<br>isthamangalam, TVM. | napuram<br>695541,<br>ned and<br>Hindu-<br>sued by<br>t dated |                  | ⊛Dashboard Ó<br>Service Rate ₹1420 |
| Online Payment 👻                                             | Personal Details Uplo                                                                                                    |                                                                                                    |                                                                                                    |                                                               |                  |                                    |
| Views -                                                      | Notification Matter Ge 12-02-2021                                                                                                    |                                                                                                    | AT                                                                                                    | HIRA AP                                                       |                  |                                    |
| Track your Application                                       | I, ATHIRA AP, AK Bhavan,                                                                                                    |                                                                                                    |                                                                                                    | Ok                                                            |                  |                                    |
| My Account +                                                 | Innrvananinapuram distin<br>public that my community winch is wrongly-entered as<br>2000 issued by hijj is corrected as Hindu-NAIR , vide<br>from TSO Sasthamangalam, TVM .                                                                                                    | Hindu-CHE I TVAR, in my                                                                                                    | SSEC(Kerala) with No 254654 (                                                                                                    | of April<br>cate                                              |                  |                                    |
|                                                              | View matter                                                                                                    |                                                                                                    |                                                                                                    |                                                               |                  |                                    |

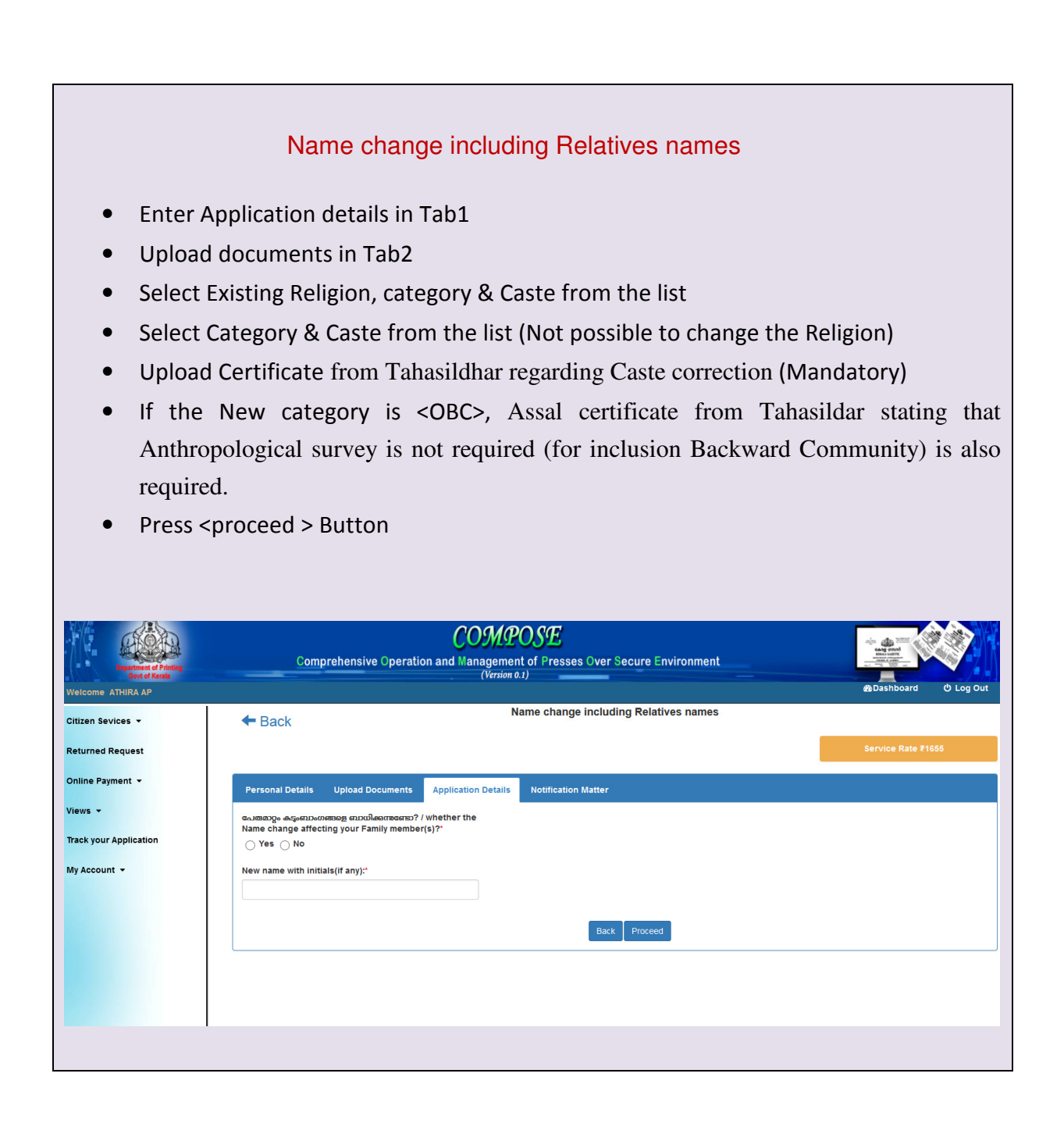

NIC-KLSC-COMPOSE-KG-QRG-01

Page 20 of 29

| Personal Details Upload Doc<br>പേലമാറ്റം കട്ടംബാംഗങ്ങളെ ബാദിക്ക<br>the Name change affecting your R<br>© Yes _ No | uments Application Details Noti<br>knowas:? / whether<br>amily member(s)?*               | fication Matter                                                                                                    |                                                                 | 28 Dashboard OL                                                 |
|----------------------------------------------------------------------------------------------------|------------------------------------------------------------------------------------------|----------------------------------------------------------------------------------------------------|-----------------------------------------------------------------|-----------------------------------------------------------------|
| Personal Details Upload Doc<br>co.seage.mo.co.ee.ee.ee.ee.ee.ee.ee.ee.ee.ee.ee.ee.ee                              | Application Details Noti<br>ambcraco? / whether<br>amily member(s)?*                     | fication Matter                                                                                                    |                                                                 |                                                                 |
| പേത്രമാറ്റം കടുംബാംഗങ്ങളെ ബാധിക്കു<br>the Name change affecting your F<br>ight Yes No                             | amocanao? / whether<br>amily member(s)?*                                                 |                                                                                                    |                                                                 |                                                                 |
| the Name change affecting your F<br>• Yes No                                                                      | amily member(s)?*                                                                        |                                                                                                    |                                                                 |                                                                 |
| • Tes () NO                                                                                                    |                                                                                          |                                                                                                    |                                                                 |                                                                 |
| No of members affecting *                                                                                         |                                                                                          |                                                                                                    |                                                                 |                                                                 |
| 2                                                                                                    |                                                                                          |                                                                                                    |                                                                 |                                                                 |
| Add documents to be included i                                                                                    | n the Notification (1st person)                                                          |                                                                                                    |                                                                 |                                                                 |
|                                                                                                    |                                                                                          | Details(1st person)                                                                                                    |                                                                 |                                                                 |
| Relation                                                                                                    | Name                                                                                     |                                                                                                    |                                                                 |                                                                 |
| Daughter V                                                                                                    | Aparna                                                                                   |                                                                                                    |                                                                 |                                                                 |
|                                                                                                    |                                                                                          |                                                                                                    |                                                                 |                                                                 |
| SI.No Document                                                                                                    | Document No Issu                                                                         | ed by Issued Date                                                                                                    | Upload document (PDF only)                                      | Is applicant name same<br>this document?                        |
| 1 L.L.B                                                                                                    | ✓ LLB law CO                                                                             | 03-02-2021                                                                                                    | Browse Birth_Certificate.pdf                                    | ●Yes ○No                                                        |
|                                                                                                    | 2<br>Add documents to be included i<br>Relation<br>Daughter v<br>SI.No Document<br>1 LLB | 2 Add documents to be included in the Notification (1st person) Relation Name Daughter  Aparna SI.No Document No Issu 1 LLB  V LLB Iav COL TVM | 2 Add documents to be included in the Notification (1st person) | 2 Add documents to be included in the Notification (1st person) |

## Gazette Notification

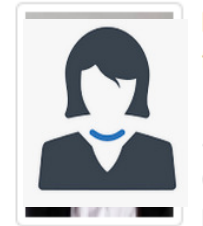

It is hereby notified for the information of all the authorities concerned and the public that I, Beena G.S, AK Bhavan, TC/1/001, Vembayam, Kodungallu Taluk, Methala Village, Thrissur district Pin-695541, holder of SSLC(Kerala) No. 665777 of March 2000 issued by rtytuytuy, Aadhaar Card (UID) No. \*\*\*\*\*\*\*5332 issued by Unique Identification Authority of India , have changed my name as BEENA JAYAPRAKASH.

This change will be applicable for my Daughter Aparna holder of L.L.B No. LLB dated 03-02-2021 issued from law COllege TVM, Diploma No. D3333 dated 03-02-2021 issued from Poly Technic.

This change will be applicable for my Son Akash holder of ITI No. I34343 dated 01-02-2021 issued from ITI Tvm. . Hereafter I will be known by the name BEENA JAYAPRAKASH.

This change will come into effect in all records related to me.

Vembayam 12-02-2021

Beena G.S

Ok

NIC-KLSC-COMPOSE-KG-QRG-01

Release 23-09-2021

Г

Page 21 of 29

|                                                        | Comprehensive Op                                                                                   | COMPO<br>peration and Management of | SE<br>Presses Over Secure Environment | Ang and<br>Ang and<br>Brain Ang<br>Ang ang<br>Brain<br>Ang ang<br>Ang ang ang<br>Ang ang ang<br>Ang ang ang<br>Ang ang ang<br>Ang ang ang<br>Ang ang ang ang<br>Ang ang ang ang ang ang ang ang ang ang a |
|--------------------------------------------------------|----------------------------------------------------------------------------------------------------|-------------------------------------|---------------------------------------|----------------------------------------------------------------------------------------------------|
| Gevt of Karala<br>Welcome ISWARYA PRASANNAN            |                                                                                                    | (Version 0.1)                       |                                       | © Dashboard                                                                                                    |
| All Citizen Sevices   Returned Request  Online Payment | Personal Details Upload Documents Application Convereted Gender* M F T Attach Medical Certificate* | Details Notification Matter         |                                       |                                                                                                    |
| Views -                                                | SI.No Certificate No Issued by                                                                     | Dated                               | Uploads                               |                                                                                                    |
|                                                        | Change Remove                                                                                      | Upbed Signature                     | Dre                                   |                                                                                                    |
|                                                        |                                                                                                    |                                     |                                       |                                                                                                    |

| Department of Printing                      | Compreher                                                                   | Gazette Notification                                                                                                    | ×<br>ent                                                                                                    |                                                         |
|---------------------------------------------|-----------------------------------------------------------------------------|----------------------------------------------------------------------------------------------------|----------------------------------------------------------------------------------------------------|---------------------------------------------------------|
| Govi of Kenis<br>Welcome ISWARYA PRASAINAN  | + Back                                                                      | It is hereby notified for the informat<br>public that I, ISWARYA PRASANN<br>Kollam Taluk, Kollam district Pin-698<br>2002 issued by Kerala state board | on of all the authorities concerned and the<br>AN, IwaryaBhavan,TC/1/001, Vembayam,<br>541; holder of ICSE No. 35345 of August<br>I, Ration Card No. dfsdgdfgdfgdfgd dated | 🏨 Dashboard 🔮                                           |
| Returned Request                            |                                                                             | 22-09-2020 issued by Supply Offic<br>consequent on change my geno<br>accordingly.                                                                      | TVM; have changed my name as ARUN<br>er from Female to Male and will sign<br>ad to me.                                                                                     | Service Rate ₹2142                                      |
| Views +                                     | Personal Details Upload Do                                                  | Existing Signature:                                                                                                    | Changed Signature:                                                                                                    |                                                         |
| Track your Application My Account +         | It is hereby notified for the informa<br>Vembayam, Kollam Taluk, Kollam d   | ion<br>Istri                                                                                                    | 01,<br>No.                                                                                                    |                                                         |
|                                             | Female to Male and will sign accor<br>This correction will be applicable to | io all<br>Vembavam                                                                                                    | U.I.I.                                                                                                    |                                                         |
|                                             |                                                                             | 02-10-2020                                                                                                    | ISWARYA PRASANNAN                                                                                                    |                                                         |
|                                             | Old Signature:                                                              | New Signature:                                                                                                    | Juff                                                                                                    |                                                         |
|                                             | View Matter                                                                 |                                                                                                    |                                                                                                    |                                                         |
|                                             | Back                                                                        |                                                                                                    |                                                                                                    |                                                         |
| Gender Chang                                | e- Tab3                                                                     |                                                                                                    |                                                                                                    |                                                         |
|                                             | Comprehen                                                                   |                                                                                                    | ₩<br>ent                                                                                                    |                                                         |
| Govi of Kerals<br>Welcome ISWARYA PRASANNAN |                                                                             | Your Application has been submitted successfully.<br>by Printing Department, you will be notified by SMS<br>COMPOSE Citizen services                   | Application no. is 330. After verification<br>o make the payment. Thank you for using                                                                                      | a Dashboard C                                           |
| All Citizen Sevices +<br>Returned Request   | Citizen services                                                            |                                                                                                    | Ok                                                                                                    | uned by swis to make the payment. Thank you for using C |
| Online Payment +                            |                                                                             | Wel                                                                                                    | come to COMPOSE                                                                                                    |                                                         |
| Track your Application                      | Address of Di                                                               | strict Form Stores Instructions -                                                                                                    |                                                                                                    | Instructions for Publishing in Kerala Gazette           |
| My Account 👻                                | Work Pendancy                                                               |                                                                                                    | → DashBoard indicating                                                                                                    | y Work Pendancy                                         |
|                                             | SL No Items Per                                                             | count                                                                                                    |                                                                                                    |                                                         |
|                                             |                                                                             |                                                                                                    |                                                                                                    |                                                         |
|                                             |                                                                             |                                                                                                    |                                                                                                    |                                                         |
|                                             |                                                                             |                                                                                                    |                                                                                                    |                                                         |
|                                             |                                                                             |                                                                                                    |                                                                                                    |                                                         |
|                                             |                                                                             |                                                                                                    |                                                                                                    |                                                         |
|                                             |                                                                             |                                                                                                    |                                                                                                    |                                                         |
|                                             |                                                                             |                                                                                                    |                                                                                                    |                                                         |

### Saved Request

• This Option is used to edit already saved requests. User can add additional Information and save/Submit the requests.

## **Other Services**

- This Option is used to apply for Private Notifications other than above listed citizen services.
- Individual/Organisations can apply for the services using this option.
- Upload the matter in PDF format and upload relevant documents. Any document can be uploaded by specifying the document details

### **Returned Requests**

- For processing the returned requests returned from Printing department for any discrepancies.
- Clicking on any of the request appearing in the list, inward details along with the reason for returning can be viewed.

Page 24 of 29

# **Online payments**

### e-Treasury Online Payments

- Citizen can pay the fee online using e-Treasury software.
- Select the application from the list and Press <Make Payment Option>
- The following Page will be displayed

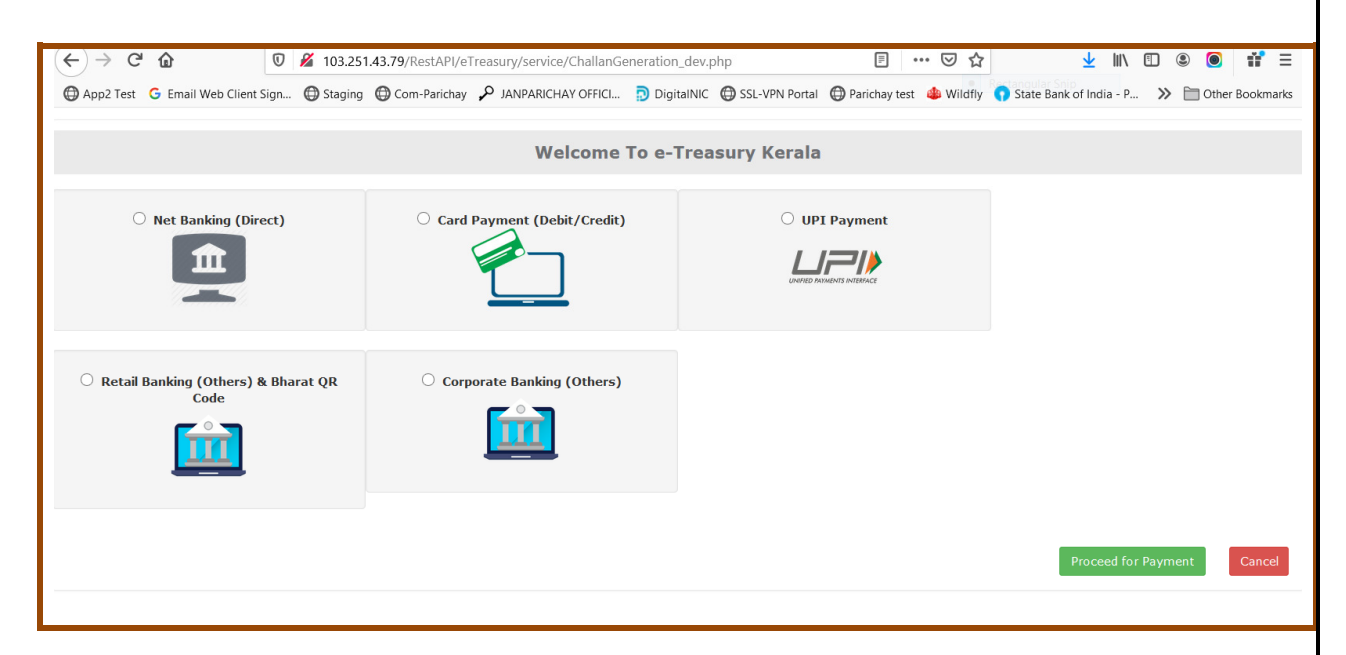

- Select payment Option (say Net banking) and Click < Proceed for Payment>
- Select Bank and proceed.
- GRN Number will be generated

Page 25 of 29

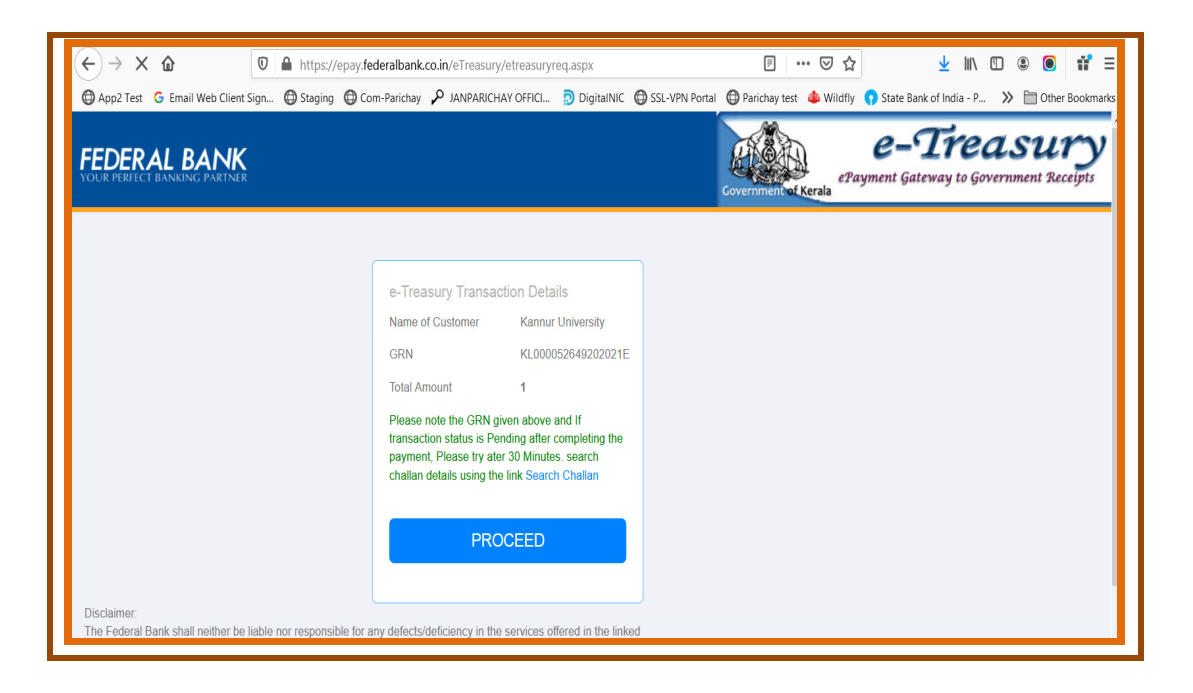

• Press <Proceed > Button

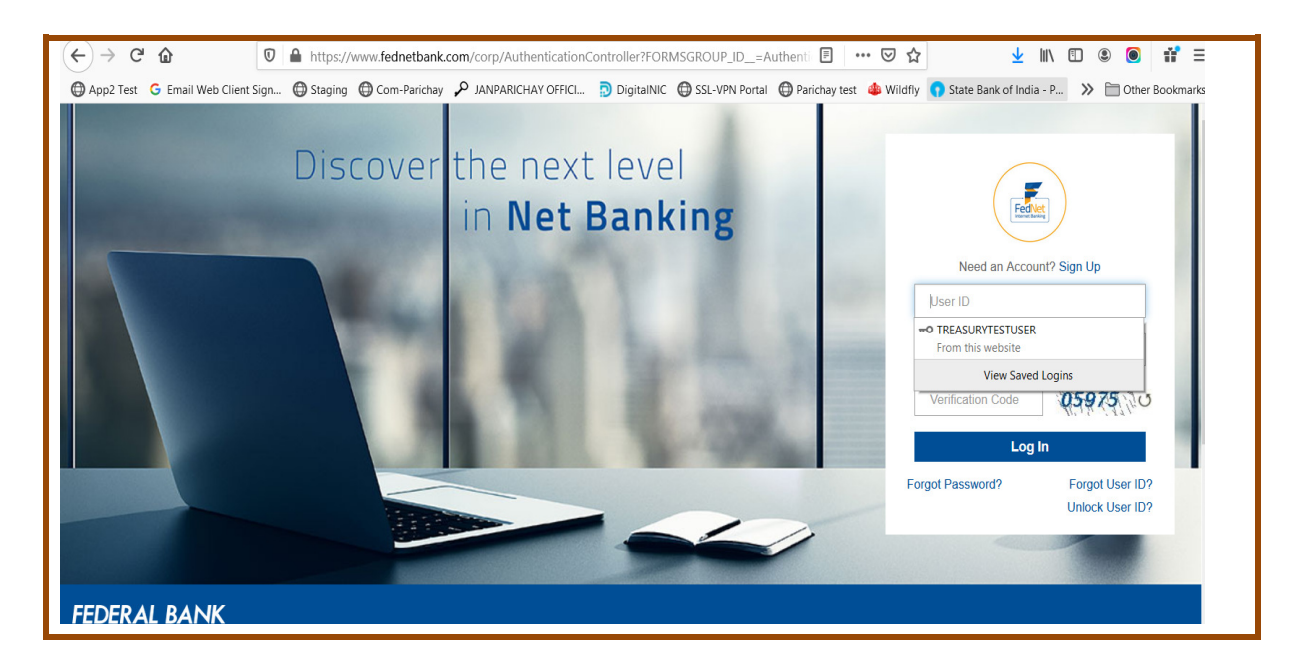

• Select the account from which the amount to be debited from the list

Page 26 of 29

| FEDERAL BANK                                |                                                                                                    |         |                  | S          | С          | ?       | e<br>O | <b>.</b> | FEDNET TEST ACCOUNT 2              |
|---------------------------------------------|----------------------------------------------------------------------------------------------------|---------|------------------|------------|------------|---------|--------|----------|------------------------------------|
|                                             | Online Payment                                                                                                    |         |                  |            |            |         |        |          |                                    |
|                                             | Transaction Date :(dd-MM-yyyy) *<br>12-02-2021                                                                                        |         | Debit Account: * | UNT 2(INR) | - 00110200 | 1000245 | v      | ו        |                                    |
|                                             | Amount.*                                                                                                    |         | One Rupees Only  |            |            |         |        |          |                                    |
|                                             | Merchant/Aggregator:*<br>Kerala State E-Treasury<br>View Payee [                                                                      | Details |                  |            |            |         |        |          |                                    |
|                                             | Credit will be effected based solely on the beneficiary account num<br>Fund transfer from NRO account to NRE account is not permitted | ber.    |                  |            |            |         |        |          |                                    |
|                                             |                                                                                                    |         |                  |            |            | Contin  | Je     |          |                                    |
| Copyright The Federal Bank Limited, Regd. O | ffice: Aluva, 2016                                                                                                    |         |                  |            |            |         |        |          | FAQ Contact Us Terms and Condition |

• Submit the Preview details

| FEDERAL BANK<br>YOUR PERFECT BANKING PARTNER |                                                                                                    |                                                                                                    | S              | С          | ?      | C | 2 | FEDNET TEST ACCOUNT 2 . •<br>Last Login : 12-02-2021 12:38: |
|----------------------------------------------|----------------------------------------------------------------------------------------------------|----------------------------------------------------------------------------------------------------|----------------|------------|--------|---|---|-------------------------------------------------------------|
| In                                           | itiate Payment: Preview Confirmation Details                                                                                                    |                                                                                                    |                |            |        |   |   |                                                             |
|                                              | Preview Confirmation Details                                                                                                    |                                                                                                    |                |            |        |   |   |                                                             |
|                                              | Transaction Details                                                                                                    |                                                                                                    |                |            |        |   |   |                                                             |
|                                              | Shopping Mall Payment<br>Initiator Account Mame:<br>Initiator Account Id:<br>Transaction Date(dd-MM-yyyy)<br>Beneficiary Nickname:<br>Total Amount:<br>Remark: | FEDNET TEST ACCOUNT:<br>00110200000245<br>12-02-2021<br>Kerala State E-Treasury<br>INR 1.00<br>FN/SHP/T21043123659FC | 2<br>G129/T210 | 43123659F( | G129   |   |   |                                                             |
|                                              |                                                                                                    | Back                                                                                                    |                |            | Submit |   |   |                                                             |
|                                              |                                                                                                    |                                                                                                    |                |            |        |   |   |                                                             |

#### 3.View

### • Submitted Application

To view the list of requests submitted to Printing Dept. for a specific period by changing the "From" and "To" dates.

### • Search Gazette

To view the gazette in which the user's notification is included.

#### **3. Returned Requests**

• To view of Returned requests submitted to Printing department.

### **4.Track Your Application**

• To view and status tracking of Weekly requests submitted to Printing department.

#### 5. My Account

The following Options are available in My account

#### a. View Profile

The user is allowed to view his profile

#### b. Change Password

- To change the password, enter the current login password and then give the new password.
- New password should not be same as the existing one. Password should contain at least One Capital Alphabet(A-Z), One Number(0-9), One special character(!,@,#,\$,%,(,),^,&,\*) and Minimum length of 8 characters. COMPOSE enforces the password expiration policy of 30 days to all users.
- On clicking <**Change Password**> button, password will be updated.

#### c. Change Mobile Number

Option to update mobile number

change Contact email
 Option to update email id.

### eGazette (Gazette Searching)

Published Gazettes (EOG/Weekly) can be searched using this link. Clicking on this link, interface will appear with the latest EOG/KG published in the list. The "View/Download" link can be clicked to view or download the notification. The search criteria can be modified by changing "Gazette Type", "Year", "Department", "Gazette No. & Date" or "Keyword".

- Gazette can be searched using Department, District & Taluk/GO Number, Gazette Number etc.
- Index Based searching available for Weekly gazette

| Gazette Type*                      | Year*                               |  |
|------------------------------------|-------------------------------------|--|
| Extra Ordinary Gazette             | <ul> <li>✓</li> <li>2021</li> </ul> |  |
| Govt.Organizations *               |                                     |  |
| Line Departments                   |                                     |  |
| Department*                        |                                     |  |
| select                             |                                     |  |
| District*                          | Taluk*                              |  |
| select ×                           | select                              |  |
| Office                             |                                     |  |
| Select                             |                                     |  |
| Enter Gazette No.                  | Enter GO No.                        |  |
| From Date                          | To Date                             |  |
| mm / dd / yyyy                     | mm / dd / yyyy                      |  |
| Select one or more criteria for Se | arch<br>Q                           |  |

Weekly Gazette Search

Department of Printing

COMPOSE <u>Comprehensive</u> Operation and Management of Presses Over Secure Environment (Version 0.1)

# Page 29 of 29

| Weekly Gazette              |          |                   | ~ |  |
|-----------------------------|----------|-------------------|---|--|
| Y                           |          |                   |   |  |
| 2021                        |          |                   |   |  |
| 2021                        |          |                   |   |  |
| Index based Searching? Ye   | s 🔿 No   |                   |   |  |
| Department                  |          |                   |   |  |
| select                      |          |                   | ~ |  |
| Gazette No & Gazette Date   |          |                   |   |  |
| 39 [07-09-2021]             | ~        | Enter Gazette No. |   |  |
|                             |          |                   |   |  |
| Keyword                     |          |                   |   |  |
|                             |          |                   |   |  |
|                             |          |                   |   |  |
| Select one or more criteria | for Sear | rch               |   |  |

| Last Published Weekly Gazettes |                                                                                                    |             |    |                             |            |               |   |
|--------------------------------|----------------------------------------------------------------------------------------------------|-------------|----|-----------------------------|------------|---------------|---|
| Gazette Year:                  | 2021                                                                                                    | Gazette No: | 39 | Date:                       | 07-09-2021 | Volume:       | x |
| Part                           | Part Description                                                                                                    |             |    | Part Departments            |            | View/Download |   |
| Part I                         | Government Orders and Notifications [Part I]<br>Notifications issued by the Secretary to Governor<br>Notifications and Orders issued by Government |             |    | Law Department              |            | View/Download |   |
| Part I - Section (i)           | Part I - Section (i) Central Government Act and<br>Ordinance                                                                                       |             |    | Law Department              |            | View/Download |   |
| Part III                       | Notifications from Heads of Department [Part III]                                                                                                  |             |    | Police                      |            | View/Download |   |
| Part III                       | Notifications from Heads of Department [Part III]                                                                                                  |             |    | Forest                      |            | View/Download |   |
| Part III                       | Notifications from Heads of Department [Part III]                                                                                                  |             |    | Irrigation                  |            | View/Download |   |
| Part III                       | Notifications from Heads of Department [Part III]                                                                                                  |             |    | Labour Commissionerate      |            | View/Download |   |
| Part III                       | Notifications from Heads of Department [Part III]                                                                                                  |             |    | Judicial Services           |            | View/Download |   |
| Part III                       | Notifications from Heads of Department [Part III]                                                                                                  |             |    | Dairy Development           |            | View/Download |   |
| Part III                       | Notifications from Heads of Department [Part III]                                                                                                  |             |    | Animal Husbandry            |            | View/Download |   |
| Part III                       | Notifications from Heads of Department [Part III]                                                                                                  |             |    | National Employment Service |            | View/Download |   |

### Index Based Search

| KERALA GAZETTE                         |                                              |  |  |  |
|----------------------------------------|----------------------------------------------|--|--|--|
| Gazette Type                           | Search Result of Index based Weekly Gazettes |  |  |  |
| Weekly Gazette                         |                                              |  |  |  |
| Year                                   | ● English ○ Malayalam                        |  |  |  |
| 2021 ~                                 | Contents                                     |  |  |  |
| Index based Searching? Yes 💿 No 💿      |                                              |  |  |  |
| Gazette No & Gazette Date              | Part I                                       |  |  |  |
| 39 [07-09-2021] V Enter Gazette No.    | Law Department Department                    |  |  |  |
|                                        | Notary                                       |  |  |  |
| Select one or more criteria for Search | Part I-Section (i)                           |  |  |  |
| <mark>۹</mark>                         | Law Department Department                    |  |  |  |
|                                        | • Act                                        |  |  |  |
|                                        | Part III                                     |  |  |  |
|                                        | Animal Husbandry Department                  |  |  |  |
|                                        | notice                                       |  |  |  |
|                                        | Dairy Development Department                 |  |  |  |
|                                        | select list                                  |  |  |  |
|                                        | - Sichariae Danartmant                       |  |  |  |